## **CATEGORY: PATIENT PAYMENT ~ TASK: PREPAYMENT**

Modify Procedure Code

Patient-Facing Decsription:

Billable: Patient Only (?)

Procedure Description

CPT: PREPAY

Procedure Info

This workflow allows for groups to not leave Receipts in escrow for prepaid services

## Setup

- Create a CPT Code: Libraries > Procedure Codes > Add. Use a code like: PREPAY Billable = 'Patient Only. Choose: 'Allow Future DOS'.
- Next, create a Charge Template: Libraries > Charge Template

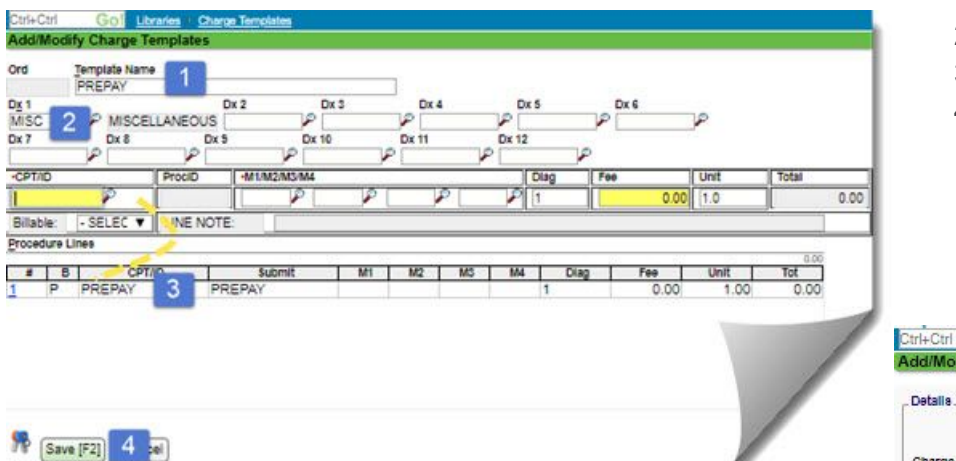

Prepay or other name
 MISC DX

Expiration:

(?)

Allow Future DOS: 12 (?)

(?)

- 3. Use new CPT
- 4. [SAVE]

(?) Submit CPT: PREPA

Description: PREPAYMENT FO

 Use a Charge Management Rule: Libraries > Charge Management, to prevent users from accidentally 'completing' a charge with PREPAY CPT. This keeps the charge 'Incomplete', which keeps the *charge* from being reported while allowing payments to post to this charge, instead of leaving the Receipt 'in escrow'

| Description:                 | PREPAY SAVE INCOMPLETE EM                              |
|------------------------------|--------------------------------------------------------|
| Charge Entry Validation:     | Error - Save as Incomplete  (?) Batch Validation:  (?) |
| V <u>a</u> lidation Message: | prepayment save as incomplete                          |
| Criteria (?)                 |                                                        |
| Procedure -                  | CPT - ID: EQUALS                                       |
|                              |                                                        |

| Ctrl+( | Ctrl       | Gol                                              |
|--------|------------|--------------------------------------------------|
| Work   | dists      |                                                  |
| Filter | r Criteria | ear 🐵 💼                                          |
| Des    | cription   | Add/Modify Worklist                              |
| PS     | Search     | Active: Dype: Encounter 7 2 te Soon Days: 5      |
| 0 1    | Vqq        | Description: Prepayment Abbreviation: Prepayment |
| Ø,     | Missin     | Note:                                            |
| Ľ      | Recen      |                                                  |
| Ľ      | Betty I    | Users: All Modify                                |
| Ľ      | Betty      |                                                  |
| Ľ      | Aging      | Save [F2] 3 per                                  |

• Create

а

Save [F2] Cancel

Worklist

to track pre-payments

- 1. [Add]
- 2. Type: Encounter
- 3. Description: Prepayment
- 4. [Save]

## 1) Create an Incomplete Charge

- a) Insurance > Choose Self Pay
- b) Use the PREPAY Template
- c) In the DOS Popup, enter a date
- d) Use the [Copay] button to enter the Receipt

| Modify Charge                                   | 0                                                                                                    |                                                    |
|-------------------------------------------------|----------------------------------------------------------------------------------------------------|----------------------------------------------------|
| Post Date: 10/03/2019 Reference Batch: 2747     | Claim Type: Professional                                                                             |                                                    |
| . Patient                                       |                                                                                                    |                                                    |
| Patient: 10008 Edit DYLAN,                      | BOBBY   12/13/1974   44 years 9 M   F                                                                |                                                    |
| Last Service: 10/03/2019 (7)                    |                                                                                                    |                                                    |
| Cage: ( - SELECT -                              | A Insurance: BCBS (YRP1234555) / PATIENT (No Effective     BCBS (YRP1234555) / PATIENT (No Effective | No Expiration] (DEFAULT)                           |
| Guarantor: Dylan, Bobby (DEFAULT)               | SELF PAY                                                                                             |                                                    |
| . Claim                                         |                                                                                                    |                                                    |
| Facility: 5 POS: (                              | 11 P Rendering: LAF P Billing: LAF P                                                                 |                                                    |
| Referring:                                      | Attanding Destament DATIENT BILLIN                                                                   | G V)                                               |
| B atted - SELECT -                              | DOS are                                                                                              |                                                    |
| 1 - CREDIT BALANCE FROM OLD S                   | IYSTEM C                                                                                             | -                                                  |
|                                                 |                                                                                                    | Post Copay                                         |
| Billing Note:                                   | Save [F2] Cancel                                                                                     | Post Uncollected Copay <sup>15</sup> Posted        |
| Diagnosis (kors 10                              |                                                                                                    | Received Date Received From                        |
| Dx 1: MISC P Dx 2: P Dx 3:                      | Dx 4: P Dx 5: P Dx 6:                                                                                | 10/03/2019                                         |
| Nicelianeoux                                    |                                                                                                    | 5500.00 \$0.00 \$0.00 \$500.00                     |
| DX1. DX3.                                       |                                                                                                    | Check Date Ref.No/Check No PO§ Pay<br>12345 - SELE |
| Procedures                                      |                                                                                                    | Use This Amount as Copay                           |
| DOS: 10/03/2019 Facility: 5                     | P POS: 11 P CPT: P M1: P M2: P M3:                                                                   | Apply This Amount as Patient Payment               |
| Dy Link: Plilable: YES                          | Office Linite: Total:                                                                                | Note                                               |
|                                                 |                                                                                                    |                                                    |
| Line Note:                                      |                                                                                                    |                                                    |
| Procedures Receipts Note Payments               |                                                                                                    | Same (57) Carral                                   |
|                                                 |                                                                                                    |                                                    |
| 1 P 10/03/2019 5 11                             | PREPAY PREPAY 1 0.00 1.00                                                                            | Copay 11                                           |
|                                                 |                                                                                                    |                                                    |
|                                                 |                                                                                                    | ×                                                  |
|                                                 | Validation Error                                                                                     |                                                    |
|                                                 | <ul> <li>prenavment save as income</li> </ul>                                                        | molete                                             |
| Force Brimany Claim to Baper: E P. Charge Type: | <ul> <li>Incomplete T F artitla Assignment</li> <li>You are saving incomplete</li> </ul>             | e Charge                                           |
| Foreight State Alabar (Sector Date "            | - Production                                                                                         |                                                    |
| Encounter cialm status: ( system Lierault       | Incomplete G prepay                                                                                  | Save                                               |
| Save [F2] H cel Next A                          | ction: (Proceed to Encounter V) Press "Eac" or dick the "X" to cancel.                               |                                                    |
|                                                 |                                                                                                    |                                                    |

e) Click [Payment] to Post the payment from the Receipt

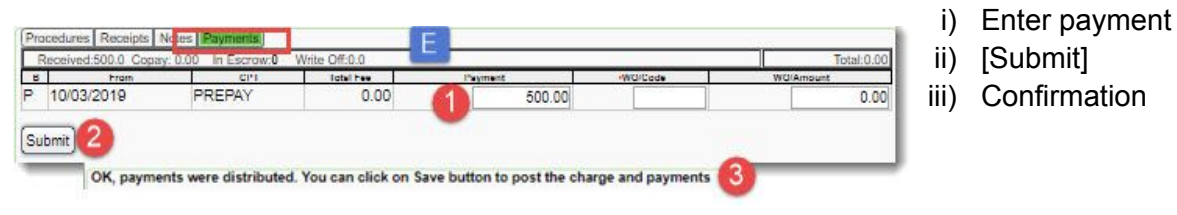

## **CATEGORY: PATIENT PAYMENT ~ TASK: PREPAYMENT**

- f) Choose Incomplete as the Charge Type
- g) For 'Next Action' > Proceed to Encounter
- h) [Save] the Encounter
- i) In the Incomplete Reason popup Add a Note: "Prepay" > [Save]
- 2) From the Encounter Dashboard > [Add to Worklist] > use a 'Due Date' to act as a reminder for when the service is to be rendered

| Encounter Dashboard                                                                                                    | 3                                                                                                    | Patient: 10008                     | Encounter: 66734                                     |
|----------------------------------------------------------------------------------------------------|----------------------------------------------------------------------------------------------------|------------------------------------|------------------------------------------------------|
| Incomplete Charge, Reason: prepay                                                                                                    |                                                                                                    |                                    |                                                      |
| - IEI Actions                                                                                                    | 1. Contraction of the second second s |                                    |                                                      |
| Modify                                                                                                    |                                                                                                    | Add To Worklist                    | J                                                    |
| H S Charge <u>HCFA Fields</u> <u>Change Log</u><br>Post Date <u>Billing Rendering</u> P:<br>10/03/2019 LAF <u>[LAF]</u><br>LAF [LAF] | arge Ti<br>smplet                                                                                                    | Worklist Item                      | New Item                                             |
| Guarantor Statement                                                                                                    | sAssignm <u>S</u> ubj                                                                                                    | ect. Prepay received               | Notes                                                |
|                                                                                                    | Workd                                                                                                    | ist Prepayment                     | due date of when actual service is scheduled to take |
| - 🖾 Procedures [1 - \$0.00]                                                                                                    | Prior                                                                                                    | ity: ( - SELECT -                  | prece (or the following day)                         |
| Line Bilable                                                                                                    | Stat                                                                                                    | NS: ( + SELECT +                   |                                                      |
|                                                                                                    | Assign                                                                                                    | ee: ( + SELECT +                   | ▼ ↓ Add Note ↓                                       |
| Insurance Patient Collection                                                                                                    | Fgllowup Da                                                                                                    | ete: Tjme: <u>sie</u>              | 21                                                   |
| 0.00 0.00                                                                                                    | Due Di                                                                                                    | nte: (10/13/2019) Ti <u>m</u> e: ( | 2                                                    |

3) Select Encounter (Entity) from Worklist. From the sidebar 'folder' click hyperlink by due 'Now'

| Now: 1<br>Soon: 2<br>Item Worklist Type<br>23635 Encounter                                                                                | Worklist<br>Prepayment                                                                         | Subject<br>Prepay received                                                                                                    | Ent<br><u>887</u>                                                                                                    | ity On List<br>34 0 days                  | Due<br>09/28/2019     |
|----------------------------------------------------------------------------------------------------|------------------------------------------------------------------------------------------------|----------------------------------------------------------------------------------------------------|----------------------------------------------------------------------------------------------------|-------------------------------------------|-----------------------|
| Encounter Dashboard  Incomplete Charge, Reason: prepay Encounter is in Worklist: <u>Prepayment</u> Retions Modify                         | ?<br>Rever                                                                                     | 4)<br>[F                                                                                                    | Encounter Da<br>Reverse] - put<br>eapply to the i                                                                              | ashboard ><br>s \$ in Escro<br>new charge | w to                  |
| ) Reverse for Deletion<br>) Enter Note                                                                                                    | Charge Revers<br>Post Date<br>10/03/2019<br>Reason For Revers<br>PREPAY TO BE<br>I Understand: | Method<br>Reverse for Deletion A<br>sal<br>APPLIED<br>ns will be Undone which will result in a<br>tree will be created with apposing Pro-        | Method<br>- SELECT -<br>- SELECT -<br>Reverse for Deletion<br>Reverse for Modification<br>- Receipt with Escrow<br>redure Fees | B                                         | at: <u>10008</u>      |
| Contirm > [Save]                                                                                                    | Transactions the Line                                                                          | er cannot be "Un-reversed"<br>hat will be Undone:<br>DOS<br>10/03/2019                                                                           | Posted 10/03/2019                                                                                                    | 109148                                    | Receipt Pr            |
| Go to Patient Dashboard, enter<br>charge manually or use the<br>Incomplete Encounter from the<br>EHR that contains the prepaid<br>service | Patient Dashboard                                                                              | er cannot be "Un-reversed"<br>hat will be Undone:<br>DOS<br>10/03/2019<br>Encounter Dashboo<br>Encounter is in N<br>ERAS I<br>This Encounter was | Posted<br>10/03/2019<br>Worklist: Pre<br>reversed. <sup>int</sup> PostAc                                                       | Patient: <u>10008</u>                     | Patient: <u>10008</u> |

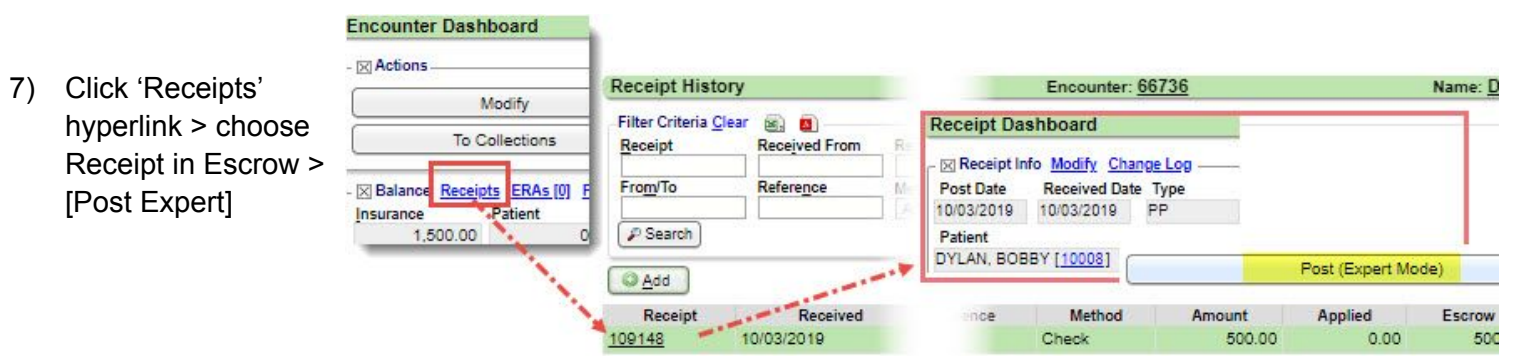

- 8) Post to the correct Encounter
  - a) Patient
  - b) Choose Encounter > line(s)
  - c) PP (Patient Payment) Transaction
  - d) [Save] twice

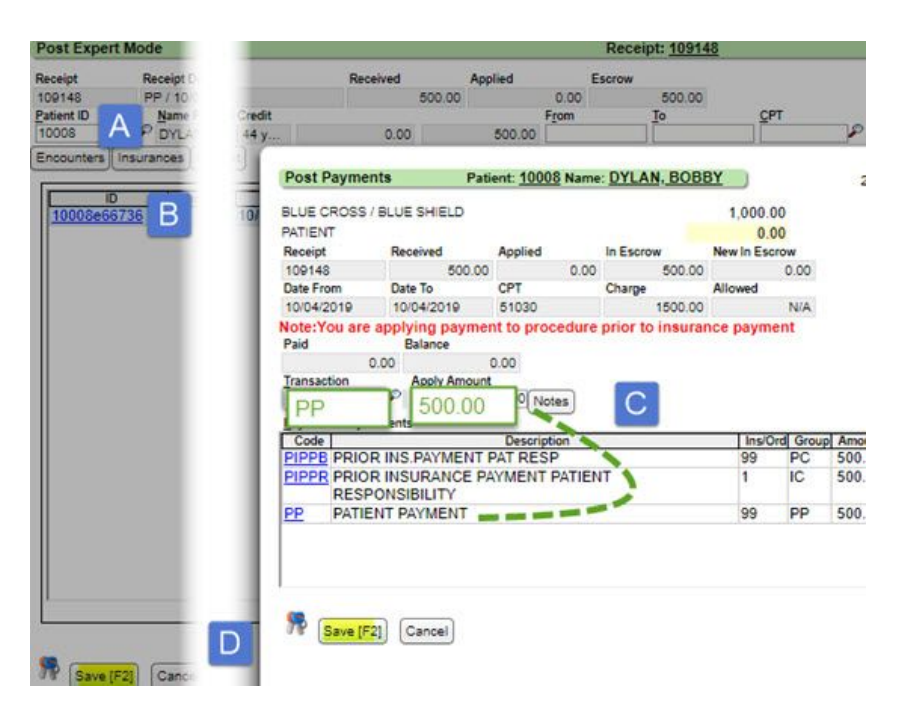

9) Resolve/Complete Worklist item

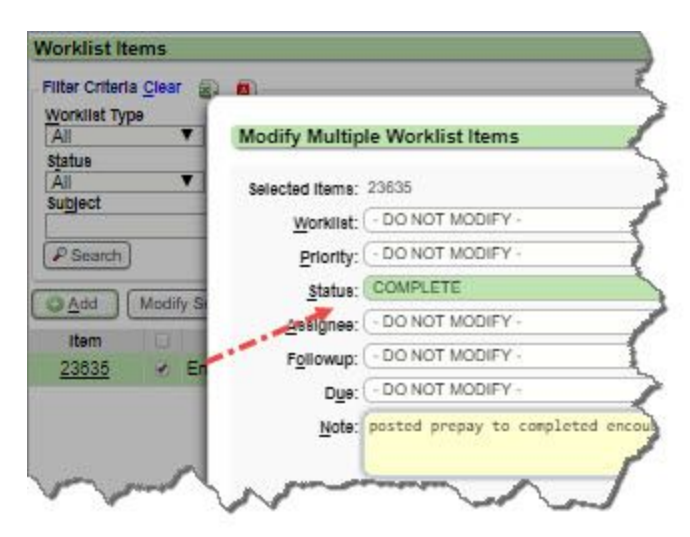